# **UTTE** Instructivo para búsqueda en el catálogo en línea

Ingrese a la siguiente dirección electrónica http://catalogoenlinea.utn.ac.cr/reservacion/index.php

| 1 1 | A. Simple B. Avanzada                                                                                                    |
|-----|----------------------------------------------------------------------------------------------------|
|     | Búsqueda Simple                                                                                                    |
|     | Expresión a localizar:<br>Buscar<br>Instrucciones:<br>Esta opción de búsqueda es la más general posible, para efectuar una consulta introduzca la(s)<br>palabra(s) que desea localizar en el campo "expresión", posteriormente presiona el botón<br>"Buscar", el sistema localizará los términos deseados en el acervo perteneciente a la<br>Universidad Técnica Nacional. |
|     | © Derechos reservados 2010, Universidad de Colma. Página desarrollada por el departamento de SIABUC<br>Av. Gonzálo de Sandoval # 444. Col. Las Viboras. C.P. 28000. Colma, Col., México. Tel: (+52) 312 3161121<br>Página diseñada para Internet Explorer 8.0 y FireFox 3.6 con resolución máxima de 1600 x 900 px.<br>UTO:-                                               |

## Tiene dos opciones de búsqueda simple y avanzada

| A. Simple B. Avanzada                                                                                                    |
|----------------------------------------------------------------------------------------------------|
| Busqueda Simple                                                                                                    |
| Expresión a localizar:                                                                                                    |
| Instrucciones:<br>Esta opción de búsqueda es la más general posible, para efectuar una consulta introduzca la(s)<br>palabra(s) que desea localizar en el campo "expresión", posteriormente presiona el botón<br>"Buscar", el sistema localizará los términos deseados en el acervo perteneciente a la<br>Universidad Técnica Nacional. |
| © Derechos reservados 2010, Universidad de Colma. Página desarrollada por el departamento de SIABUC                                                                                                    |

### Si elige la opción simple digite el tema a buscar y teclea la opción buscar.

| catalogoenline    | a.utn.ac.cr/reservacion/index.php                                                                                                    |             |
|-------------------|----------------------------------------------------------------------------------------------------|-------------|
| ises de manipulac | 👔 Reseña sobre Evalua 📓 Dewey 21 📓 Radialistas - Radiocli 🐹 Imagen jQuery Slide 🔀 Introduccion 📓 Revistas Electrónicas 🥊                                                                                                    | D Formacion |
|                   | Universidad Técnica Nacional                                                                                                    |             |
|                   | A. Simple B. Avanzada                                                                                                    |             |
|                   | busqueda simple                                                                                                    |             |
|                   | chiavenato Buscar                                                                                                    |             |
|                   | <b>Instrucciones:</b><br>Esta opción de búsqueda es la más general posible, para efectuar una consulta introduzca la(s)<br>palabra(s) que desea localizar en el campo "expresión", posteriormente presiona el botón<br>"Buscar", el sistema localizará los términos deseados en el acervo perteneciente a la<br>Universidad Técnica Nacional. |             |
|                   | © Derechos reservados 2010, Universidad de Colima. Página desarrollada por el departamento de SIABUC                                                                                                    |             |
|                   | Av. Gonzalo de Sandoval # 444. Col. Las Viboras. C.P. 28000. Colima, Col., México. Tel: (+52) 312 3161121<br>Página diseñada para Internet Explorer 8.0 y FireFox 3.6 con resolución máxima de 1600 x 900 px.                                                                                                    |             |
|                   | uln                                                                                                    |             |
|                   |                                                                                                    |             |

## Aparecerán los datos del libro

|                                                                                             | >> Nueva búsque                                          |
|---------------------------------------------------------------------------------------------|----------------------------------------------------------|
| De la expresión "chiavenato" se enco                                                        | itraron los siguientes registro(s):                      |
| << Anterior                                                                                 | Siguiente >>                                             |
| Clasificación Titulo<br>658.3 C532c Comportamiento organizacional: la din<br>organizaciones | Autor<br>ámica del éxito en las Chiavenato,<br>Idalberto |
|                                                                                             |                                                          |

## Haga clic en el título

| B | catalogoenlinea.utn.ac.cr | (reservacion, | /include/ | /buscar.php |
|---|---------------------------|---------------|-----------|-------------|
|---|---------------------------|---------------|-----------|-------------|

|   | 10 |             |         |          |
|---|----|-------------|---------|----------|
| U | I  | Universidad | Técnica | Nacional |

>> Nueva búsqueda

| De                | la expresión "Chiavenato" se encontraron los siguientes                                                   | registro(s):             |
|-------------------|----------------------------------------------------------------------------------------------------|--------------------------|
| << Anterio        | r                                                                                                    | Siguiente >>             |
| Clasificación     | Titulo                                                                                                    | Autor                    |
| 658.3 C532c       | Comport <sup>o</sup> miento organizacional: la dinámica del éxito en las<br>organiz <mark>a lo</mark> nes | Chiavenato,<br>Idalberto |
| 658.3 CH532a      | a Administ <del>i aci</del> ón de Recursos Humanos                                                        | Chiavenato,<br>Idalberto |
| 657.42 E74p<br>AD | Introducción a la teoría general de la administración.                                                    | Chiavenato,<br>Idalberto |

© Derechos reservados 2010, Universidad de Colima. Página desarrollada por el departamento de SIABUC Av. Gonzálo de Sandoval # 444. Col. Las Viboras. C.P. 28000. Colima, Col., México. Tel: (+52) 312 3161121 Página diseñada para Internet Explorer 8.0 y FireFox 3.6 con resolución máxima de 1600 x 900 px.

UID:

## Aparecerán los datos de la ficha bibliográfica y un formato de presentación a

elegir

|          |                                                                 |                      |                       |                     |                     |            | >> Nueva bi |
|----------|-----------------------------------------------------------------|----------------------|-----------------------|---------------------|---------------------|------------|-------------|
|          | De la expresión "chiavenat                                      | o" se en             | contraron             | ios siguie          | ntes regi           | stro(s)    |             |
| << Ante  | erior                                                           |                      |                       |                     |                     | Sigu       | uiente >>   |
|          |                                                                 |                      |                       |                     |                     |            | [x]Cerrar   |
| Visualiz | ación de Ficha 🗍 🗌 Tip                                          | o de Fo              | rmato                 |                     |                     |            |             |
| т        | ipo de visualización                                            |                      |                       |                     |                     |            |             |
|          | ○ Ficha Catalográfica  ○ 1                                      | Fabla                |                       | C                   | O Person            | alizada    |             |
|          |                                                                 |                      |                       |                     | Fi                  | cha 6      | 52/Bib 4    |
| 658.3    | Chiavenato, Ida                                                 | alberto              |                       |                     |                     |            |             |
| C332C    | Comportamiento organiz<br>2 ed México : Mc                      | acional:<br>Graw-Hil | la dinámic<br>I2009   | a del éxi           | to en las           | organiz    | zaciones    |
|          | ISBN: 9789701068762                                             |                      |                       |                     |                     |            |             |
|          | 1.COMPORTAMIENTO IN<br>3.TRABAJO GRUPAL. 4.C<br>ORGANIZACIONAL. | IDIVIDUA<br>CULTURA  | L. 2.COMP<br>ORGANIZA | ORTAMIE<br>ACIONAL. | NTO COL<br>5.DISEÑO | ECTIV<br>D | D.          |

#### Si elige la búsqueda avanzada. Debe realizar consultas más precisas,

#### como autores, sede, tipo de material entre otras

| A. Simple B. Avanzada                                                                                                    |  |
|----------------------------------------------------------------------------------------------------|--|
| Busqueda Avanzada                                                                                                    |  |
| Expresion a localizar: Chiavenato en Autores 🗸                                                                                                    |  |
| junto con (AND) 🗸 organizaciones en cualquier campo 🗸                                                                                                    |  |
| junto con (AND) 🗸 en cualquier campo 🗸                                                                                                    |  |
| Realizar búsqueda en Sede Pacífico 🗸                                                                                                    |  |
| Tipo de material:                                                                                                    |  |
| Buscar                                                                                                    |  |
| Instrucciones:<br>Esta opción de búsqueda avanzada le permitirá realizar consultas más precisas, para efectuar<br>una consulta introduzca la(s) palabra(s) que desea localizar en cada caja de texto, indique<br>también el campo sobre el que desea buscar y después presione el botón de Buscar.<br>No es necesario utilizar todas las cajas de texto, favor de omitir los acentos, los artículos y las<br>preposiciones. Entre más palabras incluya, más exacta será su búsqueda. |  |
|                                                                                                    |  |

uTh

## Si requiere información adicional Solicite ayuda al personal de servicio

**Bibliotecario**